## Подключение пользователя к сети HSE-AD

# Шаг 1 Подключение к Wi-Fi сети

В списке сетей Wi-Fi на своем устройстве выберите сеть HSE-AD и подключитесь к ней.

После успешного подключения к Wi-Fi сети откройте браузер.

# Шаг 2 Переадресация на портал идентификации

В адресной строке браузера введите адрес любого сайта (например http://captive.apple.com), после чего будет выполнено перенаправление на страницу идентификации.

# Шаг 3 Получение доступа в Интернет

В форме авторизации введите учетные данные от студенческой почты и нажмите кнопку «Войти». Вам будет предоставлен доступ в Интернет.

# У вас есть вопросы?

Обратитесь в контактный центр : - +7(495) 925-51-85

При обращении в call-центр необходимо указать именование услуги WiFi в ВУЗе ВШЭ и адрес - Московская обл., пос. ВНИИССОК, ул. Дениса Давыдова д.1.

# HSE-AD

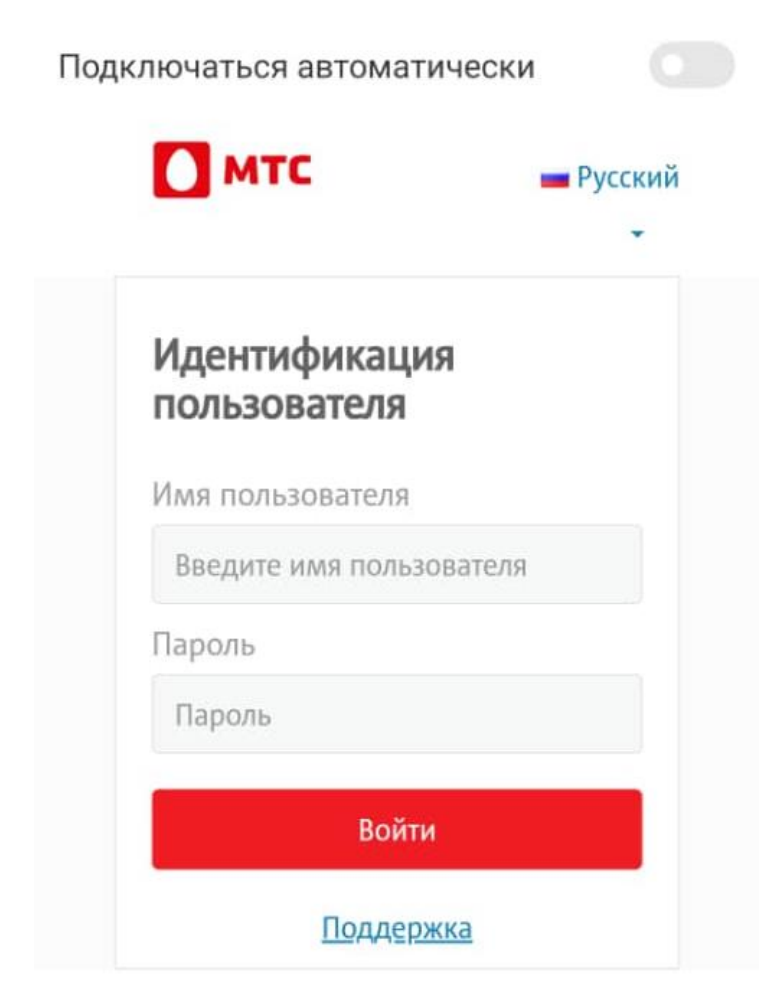

© 2015 ПАО «МТС». Все права защищены.

Подключение пользователя к сети HSE-FREE

#### Шаг 1 Подключение к Wi-Fi сети

В списке сетей Wi-Fi на своем устройстве выберите сеть HSE-FREE и подключитесь к ней. После успешного подключения к Wi-Fi сети откройте браузер.

### Шаг 2 Переадресация на портал идентификации

В адресной строке браузера введите адрес любого сайта (например http://captive.apple.com), после чего будет выполнено перенаправление на страницу идентификации.

## Шаг 3 Авторизация с помощью номера мобильного телефона

Потребуется ввести номер сотового телефона пользователя и подтвердить согласие с договором-офертой. Нажать кнопку далее.

## Шаг 4 Подтверждение идентификации

В зависимости от настроек Wi-Fi, для подтверждения идентификации Вам нужно выполнить следующие действия:

- Ввести код подтверждения, полученный по SMS
- Нажать кнопку «Войти». Вам будет предоставлен доступ в Интернет.

## У вас есть вопросы?

Обратитесь в контактный центр : - +7(495) 925-51-85

При обращении в call-центр необходимо указать именование услуги WiFi в ВУЗе ВШЭ и адрес - Московская обл., пос. ВНИИССОК, ул. Дениса Давыдова д.1.

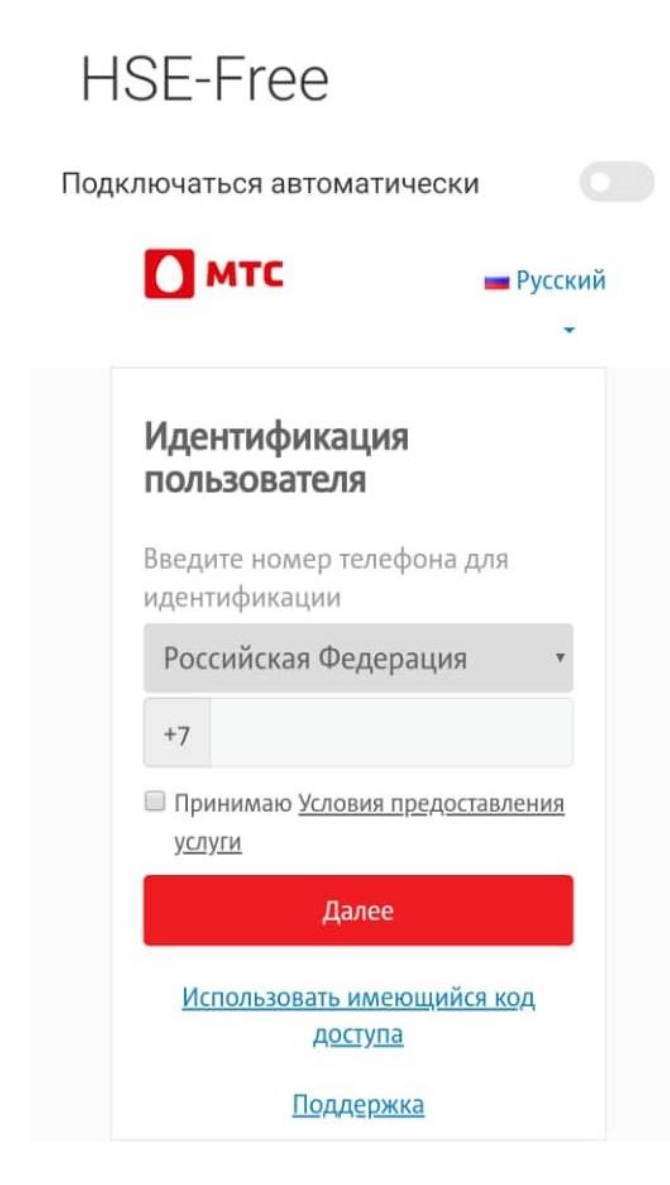